# 2、一键部署安装包安装与部署

在使用Linux一键部署安装包前,请先查看 Linux一键部署安装包介绍

# 1. 安装部署

Liunx一键部署安装包安装流程参考下图

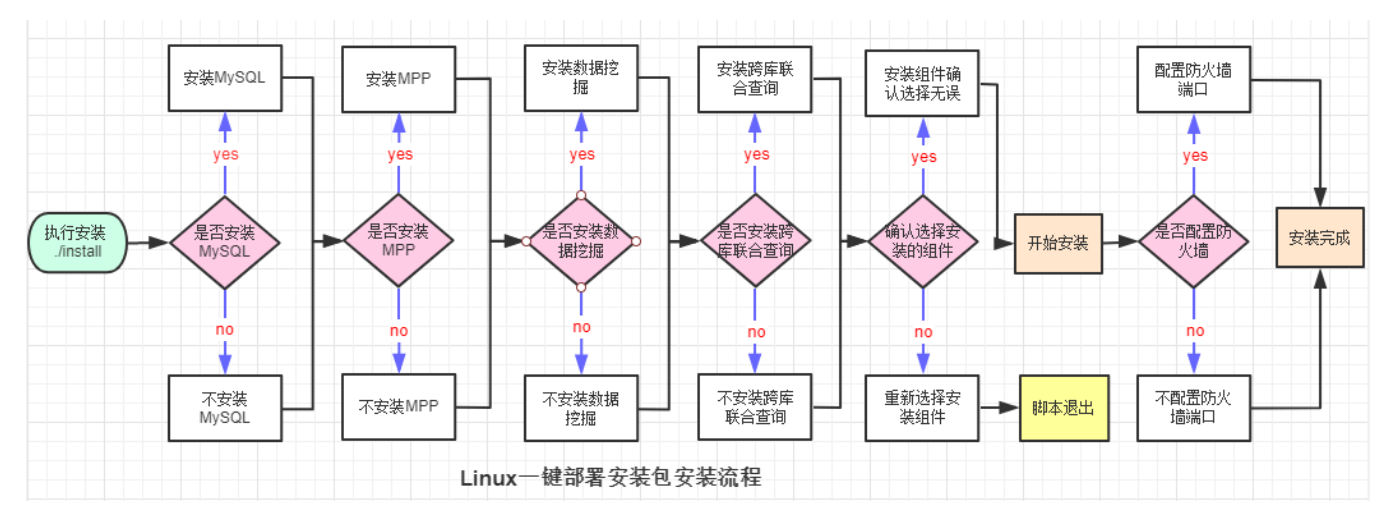

#

### 具体部署方法参考以下文档:

#### 1、上传安装包到服务器,并解压

tar -zxvf Smartbi\_CentOS\_x86\_CN\_xxx.tar.gz

### 2、进入安装包解压目录,开始安装产品

### ①脚本添加执行权限

chmod +x \*.sh

②执行install.sh脚本安装产品(注意本文档基于centos7操作系统部署并截图)

#

./install.sh

脚本会检测系统内核版本和CPU架构,如果不符合要求则会自动退出脚本执行;

脚本会检测/etc/hosts文件,是否包含 "127.0.0.1 服务器主机名" 的解析,如果不包含,则添加,包含则跳过(跨库联合查询和数据挖掘引擎会读取此 配置)。

### 选择需要安装的组件:

根据实际需要选择是否安装,注意:直接回车表示安装。

| [root@10-10-35-15 Smartbi_Linux]# ./install.sh                                                               |
|----------------------------------------------------------------------------------------------------|
| Check System Information                                                                                     |
| 2021-01-12 17:09:53 Kernel_Version and CPU_Arch is: ' <b>3.10 x86_64</b> '                                   |
| Select The Software You Want To Install                                                                      |
|                                                                                                    |
| 2021-01-12 17:09:53 Please choose whether to install or not: INSTALL_MYSQL [default yes][y/n]:y              |
| 2021-01-12 17:09:53 Software to be installed: INSTALL_MYSQL                                                  |
| 2021-01-12 17:09:53 Please choose whether to install or not: INSTALL_SMARTBIMPP [default yes][y/n]:y         |
| 2021-01-12 17:09:53 Software to be installed: INSTALL_SMARTBIMPP 是否安装数据挖掘引擎                                  |
| 2021-01-12 17:09:53 Please choose whether to install or not: INSTALL_SMARTBIENGINE [default yes][y/n]:y      |
| 2021-01-12 17:09:53 Software to be installed: INSTALL_SMARTBIENGINE                                          |
| 2021-01-12 17:09:53 Please choose whether to install or not: INSTALL SMARTBIUNIONSERVER [default yes][y/n]:y |
| 2021-01-12 17:09:53 Software to be installed: INSTALL_SMARTBIUNIONSERVER                                     |

选择安装组件后,会打印出已选择安装的组件列表,确认则输入 y 。重新选择安装组件则输入 n并且脚本会退出执行,重新执行install.sh安装脚本,并选 择需要安装的组件。

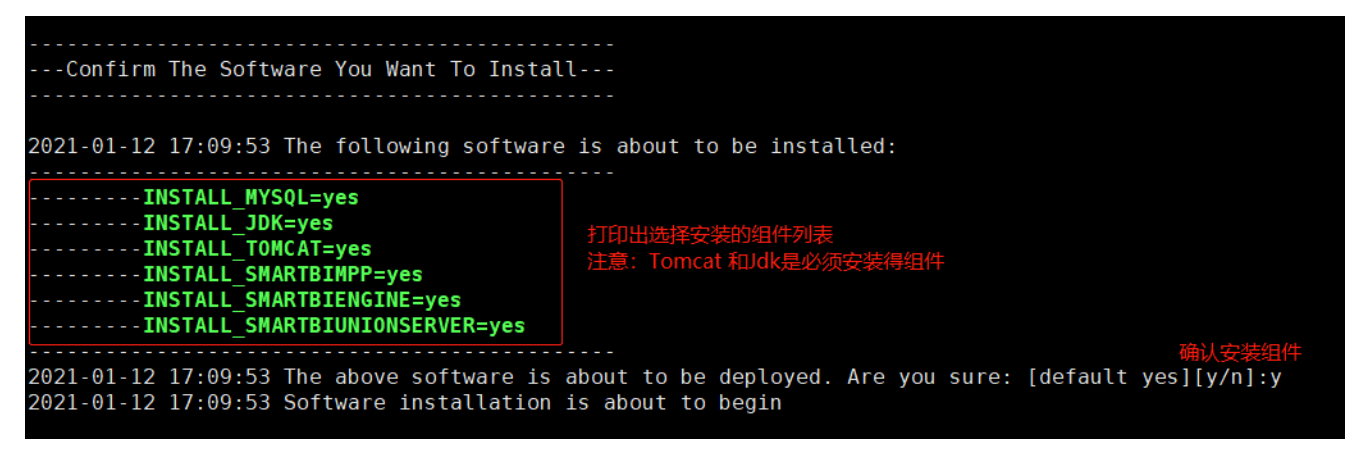

确认安装组件选择后,脚本会开始自动安装服务,安装成功如下:

-----Start Installing The Software Now--2021-01-12 17:09:53-----Start Installing Mysql---2021-01-12 17:09:53 Starting to install the service, please wait 2021-01-12 17:09:53-----Mysql Install successful------2021-01-12 17:09:53-----Start Installing Jdk-----2021-01-12 17:09:53 Starting to install the service, please wait java version "1.8.0 181" Java(TM) SE Runtime Environment (build 1.8.0 181-b13) Java HotSpot(TM) 64-Bit Server VM (build 25.181-b13, mixed mode) 2021-01-12 17:09:53-----Jdk Install successful-----2021-01-12 17:09:53-----Start Installing Tomcat-----2021-01-12 17:09:53 Starting to install the service, please wait 2021-01-12 17:09:53------Tomcat Install successful------2021-01-12 17:09:53-----Start Installing SmartbiMPP------2021-01-12 17:09:53 Smartbi MPP Installing, please wait 2021-01-12 17:09:53-----SmartbiMPP Install successful-----2021-01-12 17:09:53------Start Installing SmartbiEngine-----2021-01-12 17:09:53 Starting to install the service, please wait 2021-01-12 17:09:53-----SmartbiEngine Install successful---2021-01-12 17:09:53------Start Installing Unionserver-----2021-01-12 17:09:53 Starting to install the service, please wait 2021-01-12 17:09:53------Unionserver Install successful-----

服务安装完成后,脚本会检测服务器防火墙状态,如果防火墙开启,则会提示是否通过脚本开放服务使用的相关端口,输入 y 表示使用脚本开放相关端口

注意:下图基于centos7操作系统部署截图:

 防火墙状态 active 表示防火墙开启

 2021-01-12 17:09:53 Firewall status:'active'
 是否使用脚本开放相关端口

 2021-01-12 17:09:53 Do you want to open related ports: [default yes][y/n]:y
 2021-01-12 17:09:53 Open firewall port .....

 2021-01-12 17:09:53 Open firewall port successful
 列出防火墙开放的端口

 2021-01-12 17:09:53 Port list: 6688/tcp 18080/tcp 8123/tcp 8899/tcp 8900/tcp 48080/tcp

输入 n 表示不使用脚本开放相关端口,脚本会给出提示,如下图:

 2021-01-12 17:44:42 Firewall status:'active'
 是否使用脚本开放相关端口

 2021-01-12 17:44:42 Do you want to open related ports: [default yes][y/n]:n

 2021-01-12 17:44:42 WARN: Skip opening related service ports.

如果服务器防火墙为关闭状态,则脚本会跳过防火墙配置部分,如下图:

2021-01-12 18:33:52 Firewall status: 'inactive', Skip configuration

如果脚本无法获取服务器防火墙状态,则会跳过防火墙配置提示,并且给出提示,如下图:

```
Unit firewalld.service could not be found.
2021-01-12 14:21:06 Firewall status unknown,Please configure by yourself.
```

如果防火墙状态开启,未通过脚本开放防火墙,则需要安装完成后手工开启服务使用的端口号。

防火墙部分设置完成后,会打印出已安装服务的版本信息,以及Smartbi访问地址和Smartbi初始账号密码:

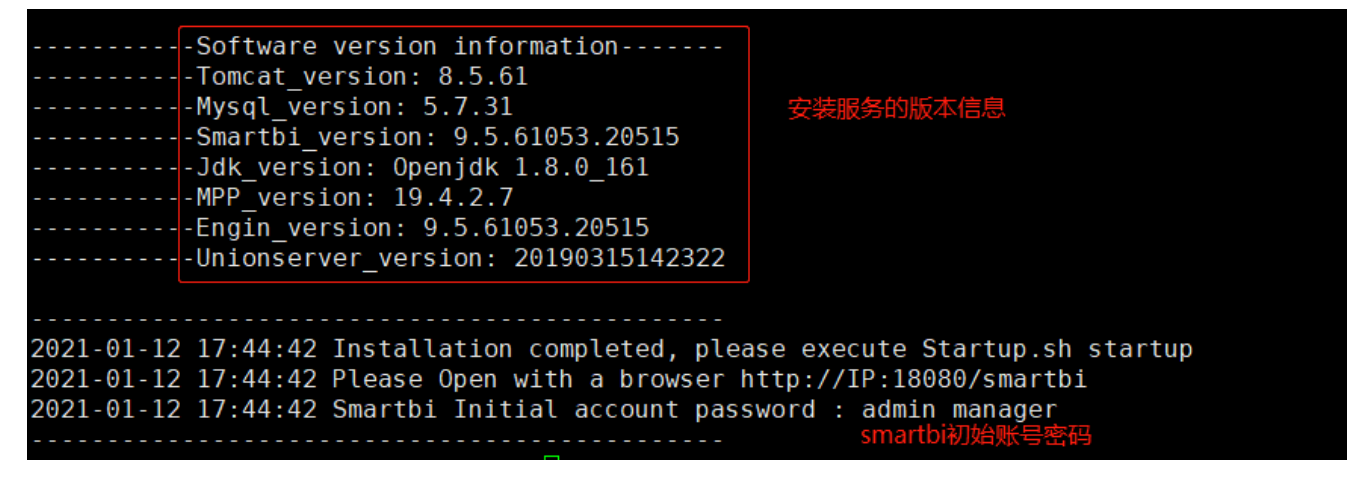

服务安装完成。

如果在安装过程中报错,在处理完错误后,重新安装时需要执行以下操作:

./uninstall.sh ./install.sh

# 2. 启动产品

### 2.1启动脚本

执行install.sh完成产品安装后,可以通过执行startup.sh脚本启动所有已安装的服务。

#

#

执行startup.sh脚本之前,需要执行以下命令生成相关环境变量。

cd <> source smartbi\_env

如果未执行source smartbi\_env , 直接运行启动脚本,则会提示需要执行该命令,如下图:

```
[root@10-10-35-15 Smartbi_Linux]# ./startup.sh
2021-01-12 19:01:54 Please execute the environment variable file: 'source smartbi_env'
[root@10-10-35-15 Smartbi_Linux]# ]
```

| ./startup.sh |
|--------------|
|--------------|

#

启动成功,如下图所示:

| [root@10-10-35-15 Smartbi_Linux]# ./startup.sh  立法mucal时已经自动 所以此体的地方自动 |
|------------------------------------------------------------------------|
| 2021-01-12 19:02:52Start All Services 安森市小岛山的上生后初,州以此处的区后初             |
| 2021-01-12 19:02:52 Mysql is running,Skip start Mysql 🖊 🦯              |
| 2021-01-12 19:02:52Tomcat Start successful                             |
| 2021-01-12 19:02:52SmartbiMPP Start successful                         |
| 2021-01-12 19:02:52Experiment-daemon Start successful                  |
| 2021-01-12 19:02:52Service-daemon Start successful                     |
| 2021-01-12 19:02:52SmartbiUnionserver Start successful                 |
|                                                                        |

启动成功后,即可通过浏览器访问Smartbi,http://IP:18080/smartbi

首次安装启动smartbi,通过浏览器访问时,会跳转到smartbi config页面,并提示设置该页面访问密码,如下图:

| 🗧 Smartbi Server Admini 🗙 📃  |                                        | 1 ≡ 1 − 0 ×                                             |
|------------------------------|----------------------------------------|---------------------------------------------------------|
| ► / ← C S - 🏠 🛛 Http://10.10 | .35.15:18080/smartbi/vision/config.jsp | □     ●     ●     ●     ●     ●     ●     ●     ●     Q |
|                              | 首次登录,请设置系统配置管理员的用户名和密码!                | 목!                                                      |
|                              | <b>SMARTBI</b> config                  |                                                         |
|                              | admin                                  |                                                         |
| 公要emosthi config西东注闭索刀       | 密码                                     |                                                         |
| 反直Smartbi conng火面切问密码        | 确认密码                                   |                                                         |
|                              | 确定                                     |                                                         |
|                              |                                        |                                                         |
|                              | - License验证失败 -                        |                                                         |
|                              | 请记住首次쳷入的用户名和密码,下次登录时要验证                | 诓!                                                      |
| ▷ 完成                         |                                        | 🕑 🕼 🕀 📵 0 🕀 100%                                        |

设置smartbi config页面访问密码之后,点击确定,页面会提示需要配置License文件,如下图:

| ■ 授权文件 ×                                        | <b>X</b>                                                                      |                          | 1 |     | ប |   |     |
|-------------------------------------------------|-------------------------------------------------------------------------------|--------------------------|---|-----|---|---|-----|
| ← C つ- û   🛛 http://                            | /10.10.35.15:1 盟 🖌 🎓 👻 🕓 🕓 牛年央视春晚logo                                         | Q 👩                      | Ð | Ж - | ۶ | 译 | w - |
| "SMARTBI 19                                     | 产品下载 产品文档                                                                     |                          |   |     |   |   |     |
| 系统没有授权文件                                        |                                                                               |                          |   |     |   |   |     |
| 版本信息                                            | 9.5.61053.20515 VersionType:Smartbi In:<br>1e3db158b209f20a684eaef350e9cb3372 | sight Edition<br>25ca802 |   |     |   |   |     |
| IP 地址                                           | 192.168.122.1,10.10.35.15                                                     |                          |   |     |   |   |     |
| <b> </b>                                        |                                                                               |                          |   |     |   |   |     |
| 下一步:请获取授权文件,并                                   | 525400559503,FEFCFE25B387<br>进行配置。                                            |                          |   |     |   |   |     |
| 下一步:请获取授权文件,并)<br>获得授权文件                        | 525400559503,FEFCFE25B387<br>进行配置。                                            |                          |   |     |   |   |     |
| 下一步:请获取授权文件,并<br>获得授权文件<br>请联系销售或在              | 525400559503,FEFCFE258387<br>进行配置。                                            |                          |   |     |   |   |     |
| 下一步:请获取授权文件,并<br>获得授权文件<br>请联系销售或在<br>配置license | 525400559503,FEFCFE258387<br>进行配置。<br>≊线咨询 、                                  |                          |   |     |   |   |     |
| 下一步:请获取授权文件,并<br>获得授权文件<br>请联系销售或在<br>配置license | 525400559503,FEFCFE258387<br>进行配置。<br>经咨询 💽                                   |                          |   |     |   |   |     |

点击**配置license**,跳转到配置页面;

点击选择,选择License,点击上传,上传成功后,点击测试知识库连接,提示连接成后,点击保存。

| SMA |                             |                   |                |                    |               |       | 恢复知识库             | 修改登录密码 |
|-----|-----------------------------|-------------------|----------------|--------------------|---------------|-------|-------------------|--------|
|     | 配置文件smartbi-config.xml存放位置: |                   |                |                    | 浏览            |       | ]                 |        |
|     | 授权文件                        |                   |                |                    |               |       |                   |        |
|     | License文件存放位置:              | ● 文件路径:<br>○ 服务器: |                |                    | 浏览.<br>管理Lice | ense  |                   |        |
|     | 上传License文件:                |                   |                |                    | 选择            | 上传    |                   |        |
|     | 用户管理                        |                   |                |                    | 1             | 2     |                   |        |
|     | 显示操作权限管理界面:                 | ◎是 ⑧否             |                | 初始值( 否 )           | 恢复初           | 始值    |                   |        |
|     | 加密类型:                       | MD5               |                | $\sim$             |               |       |                   |        |
|     | 登录验证类:                      | smartbi.usermar   | nager.auth.imp | I.ADAuthentication |               |       |                   |        |
|     | ad.properties文件存放位置:        | ./smartbi         |                |                    | 浏览            |       |                   |        |
|     | ᇦᆙᅚᆍᅒᅸᅶᄻᄼᆑᄧᄭᆿᄭᇘ             |                   |                |                    | 3<br>测试知识库    | 连接(T) | <b>4</b><br>保存(S) | 注销(L)  |

Smartbi config页面配置完成,需要重启Smartbi,使配置生效,重启方法请参考 后续文档。

# 2.2手动启动

手工启动服务的方法如下:

注意: 启动服务前需要执行 source smartbi\_env 生成相关的环境变量。

| cd <><br>source smartbi_env<br>./startup.sh | # |
|---------------------------------------------|---|
| ①启动Mysql数据库                                 |   |
| cd <>/Mysql/<br>./mysqld start              |   |

②启动Tomcat

cd <>/Tomcat/bin/ ./startup.sh

③启动Smartbi MPP

Centos6操作系统:

service clickhouse-server start

Centos7操作系统:

systemctl start clickhouse-server

### ④启动数据挖掘引擎

| cd <>/SmartbiEngine/engine/sbin/ |   |
|----------------------------------|---|
| ./experiment-daemon.sh start     | # |
| ./service-daemon.sh start        | # |

⑤启动跨库联合查询

```
cd <>/SmartbiUnionserver/
nohup sh run.sh > /dev/null 2>&1 &
```

# 3. 重启产品

### 3.1重启脚本

Linux一键安装包中的重启脚本restart.sh,可以重启所有已安装的服务。

重启所有安装的服务,可执行以下操作:

cd <> source smartbi\_env ./restart.sh

执行脚本时需要输入 y 确认重启所有已部署的服务, 输入 n 则不重启并且脚本退出执行:

#

### [root@10-10-35-15 Smartbi Linux]# ./restart.sh

| 2021-01-13 09:15:03 Are you sure you want to stop all | l installed services [default | no][y/n]:y   |
|-------------------------------------------------------|-------------------------------|--------------|
| 2021-01-13 09:15:03Stop All Services                  |                               | 1. 确认 责白     |
| 2021-01-13 09:15:03 Mysql Stop successful-            |                               | y '珊队里/□<br> |
| 2021-01-13 09:15:03Tomcat Stop successful             |                               | 11 小里后, 脚本返出 |
| 2021-01-13 09:15:03SmartbiUnionserver Stop            | p successful                  |              |
| 2021-01-13 09:15:03Experiment-daemon Stop             | successful                    |              |
| 2021-01-13 09:15:03Service-daemon Stop suc            | ccessful                      |              |
| 2021-01-13 09:15:03Smartb Stop successful             |                               |              |
| 2021-01-13 09:15:03Stop All Services succe            | essful                        |              |
|                                                       |                               |              |
| 2021-01-13 09:15:03Start All Services                 |                               |              |
| 2021-01-13 09:15:03Mysql Start successful             |                               |              |
| 2021-01-13 09:15:03Tomcat Start successful            | L                             |              |
| 2021-01-13 09:15:03SmartbiMPP Start succes            | ssful                         |              |
| 2021-01-13 09:15:03Experiment-daemon Star             | t successful                  |              |
| 2021-01-13 09:15:03Service-daemon Start su            | uccessful                     |              |
| 2021-01-13 09:15:03SmartbiUnionserver Sta             | rt successful                 |              |
|                                                       |                               |              |

# 3.2手动重启

手工重启服务的方法如下:

注意: 重启服务前需要执行 source smartbi\_env 生成相关的环境变量。

cd <> source smartbi\_env

①重启Mysq1数据库

cd <>/Mysql/ ./mysqld restart

②重启Tomcat

| cd <>/Tomcat/bin/                   |           |
|-------------------------------------|-----------|
| ps -ef   grep "Tomcat"   grep "Jdk" | #TomcatID |
| kill -9 TomcatID                    | #Tomcat   |
| ./startup.sh                        | #Tomcat   |

③重启Smartbi MPP

Centos6操作系统:

service clickhouse-server restart

Centos7操作系统:

systemctl restart clickhouse-server

### ④重启数据挖掘引擎

| cd <>/SmartbiEngine/engine/sbin/ |   |  |  |  |
|----------------------------------|---|--|--|--|
| ./experiment-daemon.sh restart   | # |  |  |  |
| ./service-daemon.sh restart      | # |  |  |  |
|                                  |   |  |  |  |

```
cd <>/SmartbiUnionserver/

ps -ef | grep "SmartbiUnionserver" | grep "Jdk" #ID

kill -9 ID #

nohup sh run.sh > /dev/null 2>&1 & #
```

4. 停止产品

# 4.1停止脚本

Linux一键部署安装包中的stop. sh脚本,可以停止所有已安装的服务。

停止所有已安装的服务,可以执行以下操作:

cd <> ./stop.sh

执行脚本时需要输入 y 确认停止所有已部署的服务, 输入 n 则不停止并且脚本退出执行:

#

| [root@10-10-35-15 Smartbi_Linux]# ./stop.sh                              |                     |
|--------------------------------------------------------------------------|---------------------|
| 2021-01-13 09:38:34 Are you sure you want to stop all installed services | [default no][y/n]:y |
| 2021-01-13 09:38:34Stop All Services                                     | 检入,信止低方服务           |
| 2021-01-13 09:38:34Mysql Stop successful                                 |                     |
| 2021-01-13 09:38:34 <b>Tomcat Stop successful</b>                        | 制入11个停止, 脚平返击       |
| 2021-01-13 09:38:34SmartbiUnionserver Stop successful                    |                     |
| 2021-01-13 09:38:34Experiment-daemon Stop successful                     |                     |
| 2021-01-13 09:38:34Service-daemon Stop successful                        |                     |
| 2021-01-13 09:38:34SmartbiUnionserver Stop successful                    |                     |
| 2021-01-13 09:38:34 Stop All Services successful                         |                     |

# 4.2手动停止

手工停止服务的方法如下:

cd <> source smartbi\_env

①停止Mysq1数据库

cd <>/Mysql/ ./mysqld stop

②停止Tomcat

| ps -ef   grep "Tomcat"   grep "Jdk" | #TomcatID |
|-------------------------------------|-----------|
| kill -9 TomcatID                    | #Tomcat   |
|                                     |           |

③停止Smartbi MPP

Centos6操作系统:

service clickhouse-server stop

Centos7操作系统:

systemctl stop clickhouse-server

④停止数据挖掘引擎

| <pre>./experiment-daemon.sh stop # ./service-daemon.sh stop #</pre> | cd <>/SmartbiEngine/engine/sbin/ |   |  |  |  |
|---------------------------------------------------------------------|----------------------------------|---|--|--|--|
| ./service-daemon.sh stop #                                          | ./experiment-daemon.sh stop      | # |  |  |  |
|                                                                     | ./service-daemon.sh stop         | # |  |  |  |

⑤停止跨库联合查询

```
cd <>/SmartbiUnionserver/
ps -ef | grep "SmartbiUnionserver" | grep "Jdk" #ID
kill -9 ID #
```

# 5、产品测试

参考本章节测试部署的服务是否能正常使用。

Linux一键部署安装包完成安装,访问Smartbi config页面和上传License文件,并重启Tomcat服务后。可以通过浏览器访问登录smartbi (http://IP:18080 /smartbi)。

首次登录默认账号: admin 密码: manager

登录后会跳转到修改密码页面,输入新的密码,提交后,即可正常进入smartbi。

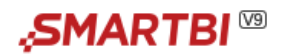

# 重置密码

# 修改初始密码

为了您的账号安全,首次登录时请修改初始密码

| 用户名:   | admin    | ] |
|--------|----------|---|
| 旧密码:   | ••••••   | ] |
| 新密码:   |          |   |
| 确认新密码: |          | ] |
|        |          |   |
| ſ      | 提交 返回登录页 |   |

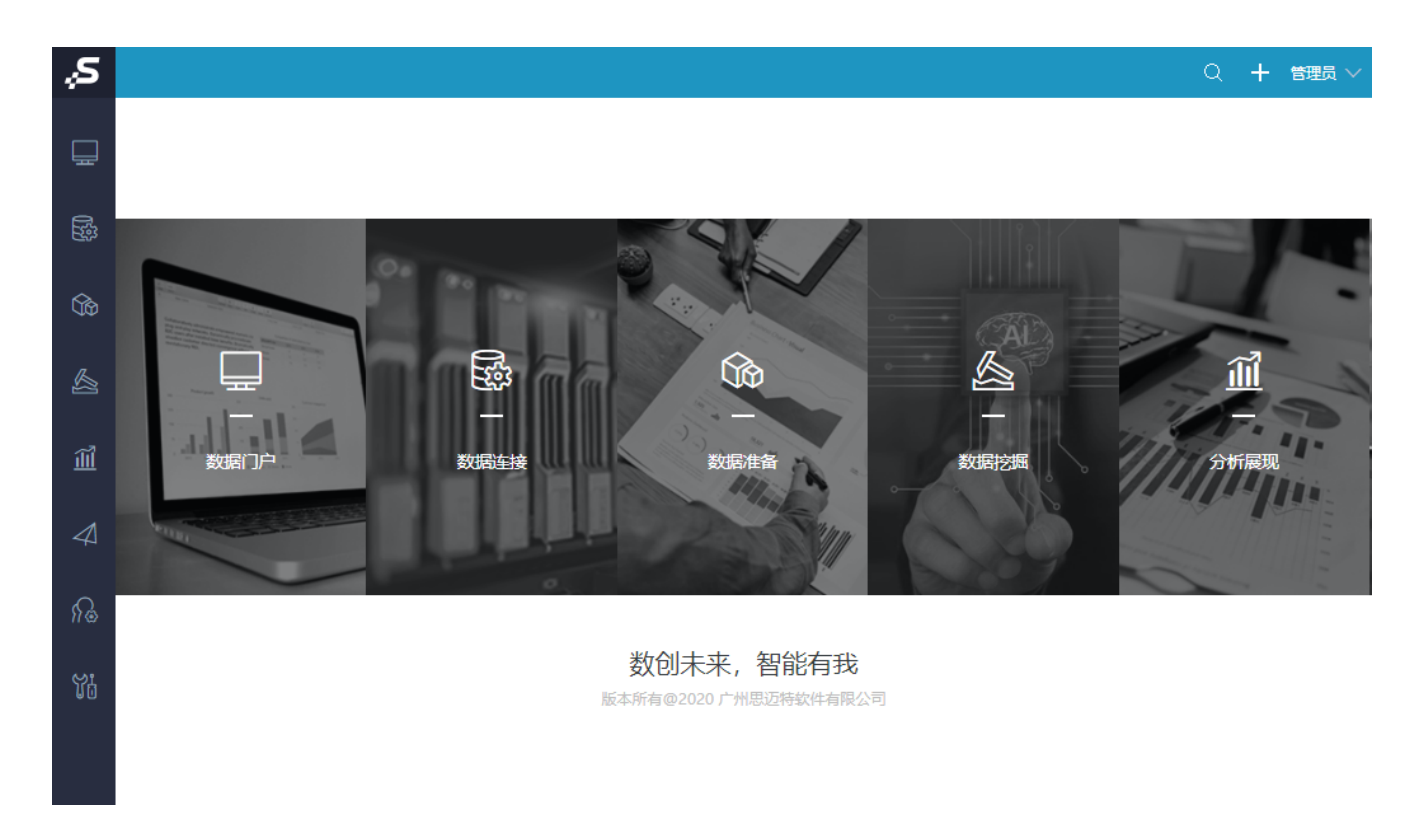

# 5.1测试高速缓存库

测试高速缓存库连接

打开**数据连接一高速缓存库**,点击**测试连接**,提示连接成功,即表示高速缓存库连接正常。

| şS    |                                                                           |                  |                                           |                        |          |               |         |
|-------|---------------------------------------------------------------------------|------------------|-------------------------------------------|------------------------|----------|---------------|---------|
|       |                                                                           |                  | 提升原始数据的价值感                                | 度和查询性能,通过数             | 如据集或语义层支 | 寺后续数据分析       |         |
| R     | > 自 Demo数据源                                                               | 高速缓存库            |                                           |                        |          |               | ×       |
| Cth   | › 닭 Session                                                               | 名称*              | SmartbiCache                              |                        |          |               |         |
| œ     | > 目 SYSTEM知识库                                                             | 别名               | 高速缓存库                                     |                        |          |               |         |
| A     | <ul> <li>              らしていていていていていていていていていていていていていていていていていていてい</li></ul> | 驱动程序类型*          | SmartbiMpp                                | $\sim$                 |          |               |         |
|       |                                                                           | 驱动程序存放目录         | ● 产品内置 ○ 自定义                              |                        |          |               | B B C B |
| ÎÌÌ   | > ER 我的空间                                                                 | 驱动程序类*           | smartbi.jdbc.CHDriver                     |                        |          |               |         |
|       |                                                                           | 连接字符串*           | jdbc:smartbi:ch://localhost:8123/default? | socket_timeout=1000000 | _        |               | 2244    |
|       |                                                                           | 验证类型             | <ul> <li>静态</li> <li>〇 动态</li> </ul>      | 提示信息                   | ×        |               |         |
| \$1 ঊ |                                                                           | 用户名              | default                                   | 测试:涌过!                 |          |               |         |
| ïi    |                                                                           | 密码               |                                           |                        | _        |               | VERTI   |
|       |                                                                           | SSH 验证类型 (允许空值): |                                           |                        | 确定(O)    |               |         |
|       |                                                                           |                  |                                           |                        |          | 测试连接(T) 保存(S) | 关闭(C)   |
|       |                                                                           |                  |                                           |                        |          |               |         |

## 5.2测试跨库联合查询

测试跨库联合查询

打开**数据连接一跨库联合数据源**,点击**测试连接**,提示连接成功,即表示跨库联合查询连接正常。

| Ş,         |                              |          |                                        |         |             |            |              |
|------------|------------------------------|----------|----------------------------------------|---------|-------------|------------|--------------|
|            |                              | QIII     | 提升原始数                                  | 据的价值密   | 度和查询性能,通    | 过数据集或语义层支持 | 持后续数据分析      |
| 831<br>831 | - 1933 叙端連接<br>→ 10 Demo数据源  |          |                                        | 输入你想要搜究 | 素的内容        | (          | Q            |
| <u> </u>   | > 目 Session<br>> 目 SYSTEM知识库 | 跨库联合数据源  |                                        | 4433634 | 2010 B 8    | 6493.54    | ×            |
|            | > 日 高速缓存库                    | 名称*      | SmartbiUnionDB                         |         |             |            |              |
|            | > 創 跨库联合数据源                  | 别名       | 跨库联合数据源                                |         |             |            |              |
|            | > 日 公共空间                     | 驱动程序存放目录 | ● 产品内置 ○ 自定义                           |         |             |            | DB2          |
|            |                              | 连接字符串*   | jdbc:smartbi:uniondb://localhost:48080 | )/      | 提示信息        | ×          |              |
|            |                              | 验证类型     | <ul> <li>         ·</li></ul>          |         | जान्म-करन्। |            | 0.002        |
|            |                              | 用户名      | root                                   |         | DOMAGES :   |            |              |
|            |                              | 密码       |                                        |         |             | 确定(O)      |              |
|            |                              | 高級 >     |                                        |         |             |            |              |
|            |                              |          |                                        |         |             |            | aylar        |
|            |                              |          |                                        |         |             |            |              |
|            |                              |          |                                        |         |             | 测试连接(T)    | (保存(S) 关闭(C) |

# 5.3测试数据挖掘引擎

测试数据挖掘引擎

打开**系统运维一系统选项一引擎设置**,分别点击**测试引擎连接**和**测试服务连接**,都提示连接成功,即表示数据挖掘引擎连接正常。

| s,       |         |       |     |       |              |             |      |    |      |           |                 |      |      |     |      |        | + = |  |
|----------|---------|-------|-----|-------|--------------|-------------|------|----|------|-----------|-----------------|------|------|-----|------|--------|-----|--|
|          | 倄 导航 🌋  | 统选项 × |     |       |              |             |      |    |      |           |                 |      |      |     |      |        |     |  |
| <b>—</b> | 公共设置    | 用户管理  | 数据集 | 自助仪表盘 | 灵活分析 即       | 席查询         | 多维分析 | 缓存 | 电子表格 | 透视分析      | 引擎设置            | 执行引擎 | 服务引擎 | 移动端 | 高级设置 |        |     |  |
|          | 引擎设置    |       |     |       |              |             |      |    |      |           |                 |      |      |     |      |        |     |  |
|          | 引擎地址:   |       |     |       | http://local | lhost:8899  |      |    |      | 示例(http:/ | /localhost:8899 | )    |      |     |      | 测试引擎连接 |     |  |
| ~        | 服务地址:   |       |     |       | https://loca | alhost:8900 |      |    |      | 示例(https  | //localhost:890 | 0)   |      |     |      | 测试服务连接 |     |  |
| ()       | 服务代理地址: |       |     |       |              | 提示信息        |      |    | ×    | 示例(https  | //ip:port)      |      |      |     |      |        |     |  |
| R        | 节点路径:   |       |     |       |              |             |      |    |      |           |                 |      |      |     |      |        |     |  |
| 1        |         |       |     |       |              | 连接成功        | J    |    |      |           |                 |      |      |     |      |        |     |  |
| สมั      |         |       |     |       |              |             | _    |    | _    |           |                 |      |      |     |      |        |     |  |
|          |         |       |     |       |              |             |      | 确定 | E(O) |           |                 |      |      |     |      |        |     |  |
|          |         |       |     |       |              |             |      |    | -    |           |                 |      |      |     |      |        |     |  |

点击**执行引擎**,检查相关配置,如下图:

检查smarbi连接地址和端口(注意 localhost:18080 为正常连接地址)

输入smartbi系统管理员账号密码

| Ş,                    |                            |                                                      |                                                        | 0 🕂 管理员 🗸          |
|-----------------------|----------------------------|------------------------------------------------------|--------------------------------------------------------|--------------------|
|                       | 脅 导航 Ⅰ 系统选项 ×              |                                                      |                                                        |                    |
| ₽                     | 公共设置 用户管理 数据集 自助仪表盘        | 灵活分析 即席查询 多维分析 缓存 电子表格                               | 透视分析 引擎设置 执行引擎 服务引擎 移动病 高级                             | 受置                 |
| _                     | 引擎配置   计算节点配置              |                                                      |                                                        |                    |
| 1<br>1<br>1<br>1<br>1 | 引擎配置                       |                                                      |                                                        |                    |
| (îg)                  | 引擎服务端口:                    | 8899                                                 |                                                        |                    |
| ~~                    | 最大运行流数:                    | 8                                                    | 初始值 (8)                                                | 恢复初始值              |
| 6                     | 最大等待流数:                    | 10                                                   | 初始值 (8)                                                | 恢复初始值              |
|                       | 引擎高可用时连接zookeeper地址:       | 10.10.204.239:2181                                   |                                                        |                    |
|                       | 引擎高可用设置,默认为不可用:            | false                                                |                                                        |                    |
|                       | 系统api地址(如修改,需一同修改系统rmi地址): | http://localhost:18080/smartbi/smartbix/api/monitor  | 初始值(空白)                                                | 恢复初始值              |
| 4                     | 系统单点登录url:                 |                                                      | 初始值(空户 检查smartbi访问地址和端口 localhost:18080                | 恢复初始值              |
| G                     | 系统rmi地址(如修改,需一同修改系统api地址): | http://localhost:18080/smartbi/vision/RMIServlet     | 初始值(空白)                                                | 恢复初始值              |
| 11@                   | 系统管理员账号:                   | admin                                                | 初始值(engine)                                            | 恢复初始值              |
| ۳i <sup>1</sup>       | 系统管理员密码:                   |                                                      | → smartbi管理账号密码                                        |                    |
|                       | 节点数据是否存储:                  | true                                                 | 初始值(true)                                              | 恢复初始值              |
|                       | 节点数据是否计数:                  | true                                                 | 初始值(true)                                              | 恢复初始值              |
|                       | 节点数据目录:                    | /data/test/Smartbi_Linux/SmartbiEngine/data          | 初始值 ( /data/test/Smartbi_Linux/SmartbiEngine/data      | 恢复初始值              |
|                       | 节点日志目录:                    | /data/test/Smartbi_Linux/SmartbiEngine/logs          | )<br>初始值 ( /data/test/Smartbi_Linux/SmartbiEngine/logs | 恢复初始值              |
|                       | 节点数据存储行数:                  | 100                                                  | )<br>初始值(100)                                          | 恢复初始值              |
|                       | python插件存储目录:              | /data/test/Smartbi_Linux/SmartbiEngine/conf/plugins/ | 初始值(                                                   | 恢复初始值              |
|                       |                            |                                                      |                                                        | <b>保存(S)</b> 关闭(C) |

### 点击**服务引擎**,检查相关配置,如下图:

检查smarbi连接地址和端口(注意 localhost:18080 为正常连接地址)

输入smartbi系统管理员账号密码

| Ş,              |          |            |          |       |                    |                |             |                |                      |                   |                 |                |     |      |                      | Q    | + | 管理员 ~ |
|-----------------|----------|------------|----------|-------|--------------------|----------------|-------------|----------------|----------------------|-------------------|-----------------|----------------|-----|------|----------------------|------|---|-------|
|                 | 倄 导航 🗆 🗿 | 统选项 ×      |          |       |                    |                |             |                |                      |                   |                 |                |     |      |                      |      |   |       |
| Ē               | 公共设置     | 用户管理       | 数据集      | 自助仪表盘 | 灵活分析 即席查询          | 多维分析           | 缓存          | 电子表格           | 透视分析                 | 引擎设置              | 执行引擎            | 服务引擎           | 移动端 | 高级设置 |                      |      |   |       |
|                 | 引擎配置     |            |          |       |                    |                |             |                |                      |                   |                 |                |     |      |                      |      |   |       |
|                 | 引擎服务調    | #□:        |          |       | 8900               |                |             |                |                      |                   |                 |                |     |      |                      |      |   |       |
| ~               | 引擎高可用    | l时连接zookee | eper地址:  |       | 10.10.204.239:21   |                |             |                |                      |                   |                 |                |     |      |                      |      |   |       |
| ųΦ,             | 引擎高可用    | 月设置,默认为不   | 可用:      |       | false              |                |             |                |                      |                   |                 |                |     |      |                      |      |   |       |
| A               | 系统api地   | 址(如修改,需一)  | 同修改系统rmi | ;地址): | http://localhost:1 | 8080/smartbi/  | /smartbix/a | pi/monitor     | 初始值(空                | 白)                |                 |                |     |      | 恢复初始值                |      |   |       |
|                 | 系统单点到    | ē录url:     |          |       |                    |                |             |                | 初始值(空                | 检查si              | martbi访问:       | 地址和端口          |     |      | 恢复初始值                |      |   |       |
| ĨĨ              | 系统rmi地   | 址(如修改,需一   | 同修改系统api | i地址): | http://localhost:1 | 8080/smartbi/  | /vision/RM  | IServlet       | 初始值(空                | 白)                |                 |                |     |      | 恢复初始值                |      |   |       |
|                 | 系统管理员    | 歌乐号:       |          |       | admin              |                |             |                | 初始值(en               | igine )           |                 |                |     |      | 恢复初始值                |      |   |       |
| 4               | 系统管理员    | 司密码:       |          |       |                    |                |             |                | → sma                | artbi管理员则         | 胀号密码            |                |     |      |                      |      |   |       |
| 0               | 节点数据题    | 【否存储:      |          |       | true               |                |             |                | 初始值(tru              | ue)               |                 |                |     |      | 恢复初始值                |      |   |       |
| Ŷ⊚              | 节点数据题    | 星否计数:      |          |       | true               |                |             |                | 初始值(tru              | ie)               |                 |                |     |      | 恢复初始值                |      |   |       |
| ۳i <sup>1</sup> | 节点数据目    | 1录:        |          |       | /data/test/Smart   | bi_Linux/Smart | tbiEngine/o | data           | 初始值 ( /d<br>)        | ata/test/Smart    | bi_Linux/Smar   | tbiEngine/data |     |      | 恢复初始值                |      |   |       |
|                 | 节点日志目    | ≣录:        |          |       | /data/test/Smart   | bi_Linux/Smart | tbiEngine/l | ogs            | ,<br>初始值(/d          | ata/test/Smart    | bi_Linux/Smar   | tbiEngine/logs |     |      | 恢复初始值                |      |   |       |
|                 | python插  | 件存储目录:     |          |       | /data/test/Smart   | bi_Linux/Smart | tbiEngine/o | conf/plugins/  | ,<br>初始值(            | C                 |                 | /{/-           |     |      | 恢复初始值                |      |   |       |
|                 |          |            |          |       |                    |                |             |                | python )             | smartor_cmuxy     | smartorengine   | /com/plugins/  |     |      |                      |      |   |       |
|                 | java插件ja | ar包存储目录:   |          |       | /data/test/Smart   | bi_Linux/Smart | tbiEngine/o | conf/plugins/j | 初始值(<br>(data(tast)) | Connected Lineard | Canada i Emaina | (              | e   |      | 恢复初始值                |      |   |       |
|                 |          |            |          |       |                    |                |             |                | ava )                | smartbi_tinuxy    | smartbiengine   | /com/plugins/  | J   |      |                      |      |   |       |
|                 | 节点数据h    | dfs存储目录:   |          |       | webhdfs://engine   | ecluster/      |             |                | 初始值(we               | ebhdfs://engine   | ecluster/ )     |                |     |      | 恢复初始值                |      |   |       |
|                 | 三十世 名》   | £753%      |          |       |                    |                |             |                | *〒4台/吉 / 10          | 0.1               |                 |                |     |      | 12. Produce 1 7. 122 |      |   |       |
|                 |          |            |          |       |                    |                |             |                |                      |                   |                 |                |     |      | [                    | 保存(S | ) | 关闭(C) |

检查并设置完成后即可运行数据挖掘实验和服务。

6.产品升级

# 6.1升级Smartbi版本

①停止Tomcat进程

```
ps -ef | grep "Tomcat" | grep "Jdk"
                                            #TomcatID
kill -9 TomcatID
                                        #Tomcat
```

②删除旧的smartbi war包

```
cd <>/Tomcat/webapps/
#war
rm -rf smartbi*
```

③上传新的smartbi war包到<安装目录>/Tomcat/webapps/目录下

可以使用wincp或者其他工具,将smartbi war包到<安装目录>/Tomcat/webapps/目录下。

```
上传完成后,重新启动Tomcat服务:
```

cd <> source smartbi\_env cd <>/Tomcat/bin/ ./startup.sh

启动完成后,可通过浏览器访问smartbi,进入升级页面,升级完成即可正常访问smartbi。

#

### 6.2升级数据挖掘引擎

Smartbi war包版本升级后,需要同步升级数据挖掘版本。

①停止数据挖掘引擎

```
cd <>
source smartbi env
cd <>/SmartbiEngine/engine/sbin/
./experiment-daemon.sh stop
                                    #
./service-daemon.sh stop
```

②删除旧的engine/目录,删除前请备份

cd <>/SmartbiEngine rm -rf engine/

③解压新的数据挖掘安装包,并上传engine/目录

```
tar -zxvf SmartbiMiningEngine_xxxx.tar.gz
```

可以使用wincp或者其他工具,将新的engine/目录上传到<安装目录>/SmartbiEngine目录下。

```
上传完成后,重新启动数据挖掘引擎:
```

cd <> source smartbi env cd <>/SmartbiEngine/engine/sbin/ ./experiment-daemon.sh start # ./service-daemon.sh start #

启动完成后,登陆smartbi,测试数据挖掘是否升级成功。

# 7. 日志管理

在产品运行过程中如果遇到问题,可以通过查看日志信息快速的定位到问题产生的原因,下面介绍各个组件服务日志的存放路径信息:

#

| 文件目录                                                 | 日志内容           |
|------------------------------------------------------|----------------|
| <安装目录>/Tomcat/logs/catalina.out                      | Tocamt日志       |
| <安装目录>/Tomcat/bin/smartbi.log                        | Smartbi日志      |
| <安装目录>/Mysql/mysqld.log                              | Mysq1日志        |
| <安装目录>/SmartbiEngine/logs/experiment.log             | 数据挖掘-执行引擎日志    |
| <安装目录>/SmartbiEngine/logs/service.log                | 数据挖掘-服务引擎日志    |
| <安装目录>/SmartbiUnionserver/var/log/server.log         | 跨库联合查询日志       |
| /var/log/clickhouse-server/clickhouse-server.err.log | SmartbiMPP错误日志 |
| /var/log/clickhouse-server/clickhouse-server.log     | SmartbiMPP运行日志 |

# 8. 产品卸载

Linux一键部署安装包中的uninstall.sh脚本,可以卸载所有已安装的服务。

注意:执行卸载脚本前,如果有重要数据(如Mysq1数据库数据,MPP抽取的数据等等),请提前备份到服务器的其他目录中,避免被删除。

uninstall.sh脚本执行后会卸载并删除部署服务时所生成的目录。

安装所有服务的目录结构如下:

[root@10-10-35-15 Smartbi\_Linux]# ls
install.sh Mysql restart.sh smartbi\_env SmartbiUnionserver startup.sh Tomcat
Jdk packageInfo.txt SmartbiEngine SmartbiMPP software stop.sh uninstall.sh

执行卸载脚本uninstall.sh后的目录结构如下图

[root@10-10-35-15 Smartbi\_Linux]# ls
install.sh packageInfo.txt restart.sh smartbi\_env software startup.sh stop.sh uninstall.sh

如果需要卸载所有已安装的服务,可以执行以下操作:

./uninstall.sh

执行脚本时需要输入 y 确认卸载所有已部署的服务, 输入 n 则不卸载并且脚本退出执行:

#

| [root@10-10-35-15 Sr | nartbi_Linux]# ./uninstall.sh           |                    |
|----------------------|-----------------------------------------|--------------------|
| 2021-01-13 10:04:05  | Do you want to uninstall all services [ | default no][y/n]:y |
| 2021-01-13 10:04:05  | Uninstalling Installed Services         |                    |
| 2021-01-13 10:04:05  | uninstall All Services successful       | y 痈状,II 座山かり」      |

卸载服务后,可以重新执行 install.sh安装服务

9. 常见问题与解答

### 9.1JVM内存大小修改

Linux一键部署安装包中,默认JVM最小内存、最大内存值均为4096M,如果需要修改此参数可以参考以下步骤:

cd <> vi smartbi\_env

#找到文件末尾行,修改-Xms和-Xmx的值即可,注意,文件中其他配置请勿修改,避免服务运行出错

export JAVA\_OPTS=\$JAVA\_OPTS" -Xms4096m -Xmx4096m"

修改完成后,保存,执行以下命令,使修改生效:

source smartbi\_env
#Tomcat
cd <>/Tomcat/bin/
ps -ef | grep "Tomcat" | grep "Jdk" #TomcatID
kill -9 TomcatID #Tomcat
./startup.sh #Tomcat

# 9.2 服务器登陆访问Mysq1

服务器登录Mysql的方法如下:

```
cd <>/Mysql
bin/mysql -u admin -p -P 6688 -S mysql.sock
```

注意: Mysql默认账号密码admin/admin

### 9.3SmartbiMPP修改默认数据存放路径

SmartbiMPP默认数据存放路径: /var/lib/clickhouse/

可以通过修改配置文件重新设置数据存放目录:

vi /etc/clickhouse-server/config.xml

### 修改以下配置(具体路径可自定义):

<path>/var/lib/clickhouse/</path>

 $<\!\!tmp_path\!\!>\!\!/var/lib/clickhouse/tmp/\!<\!\!tmp_path\!\!>$ 

修改完成后保存,并重启SmartbiMPP,使配置生效

Centos6操作系统:

service clickhouse-server restart

Centos7操作系统:

systemctl restart clickhouse-server